# Руководство по эксплуатации маршрутизатора SG-16R

# Руководство по эксплуатации маршрутизатора SG-16R Copyright © 2007 Сигранд

# Содержание

| 1. Программное обеспечение маршрутизатора | 1  |
|-------------------------------------------|----|
| Обновление прошивки маршрутизатора        | 1  |
| Установка программ                        | 4  |
| 2. Управление маршрутизатором             | 5  |
| Начало работы                             | 5  |
| Конфигурация с помощью Веб-интерфейса     | 5  |
| Конфигурация через консольный интерфейс   | 7  |
| Сводная информация                        | 8  |
| 3. Настройка сетевых интерфейсов          | 9  |
| Конфигурация интерфейса Е1                | 9  |
| Настройка параметров интерфейса           | 9  |
| Настройка сетевых параметров              | 11 |
| Конфигурация интерфейса Ethernet          | 12 |

# Список иллюстраций

| 2.1. Главная страница           | 5  |
|---------------------------------|----|
| 2.2. Смена пароля               | 6  |
| 2.3. Смена имени маршрутизатора | 6  |
| 2.4. Синхронизация времени      | 6  |
| 3.1. Выбор протокола            |    |
| 3.2. Конфигурация CISCO-HDLC    | 10 |
| 3.3. Unframed mode              | 11 |
| 3.4. Настройка интерфейса       | 11 |
| 3.5. Вкладка General            | 13 |
| 3.6. Вкладка Method             | 13 |
| 3.7. Вкладка Options            | 14 |
| 3.8. Вкладка Specific           | 14 |

# Список таблиц

# Глава 1. Программное обеспечение маршрутизатора

## Обновление прошивки маршрутизатора

Если маршрутизатор уже сконфигурирован, то перед прошивкой следует сохранить конфигурацию, т.к. установка новой прошивки вернет все параметры в начальное состояние. Сохранение и восстановление конфигурации выполняется в вебинтерфейсе.

Обновление прошивки выполняется через консольный интерфейс, для этого вам потребуется:

- ПК с СОМ-портом
- TFTP сервер, находящийся в той же сети, что и маршрутизатор

Перед обновлением прошивки необходимо, чтобы в одной сети с маршрутизатором находился TFTP сервер, с которого будет производится обновление. После настройки TFTP сервера, необходимо в каталог, являющийся для него (TFTP сервера) корневым, скопировать файл прошивки, который можно скачать с веб-сайта www.sigrand.ru [http://www.sigrand.ru].

Для доступа к консольному интерфейсу маршрутизатора необходимо COM-порт компьютера (разъем DB-9F) соединить с последовательным портом (разъем RJ-45 с надписью RS232, находящийся рядом с разъемом для питания) маршрутизатора.

Для управления маршрутизатором через консольный интерфейс может использоваться любая программа управления терминалом - HyperTerminal для OC Windows или Minicom для OC GNU/Linux. Настройки последовательного порта следующие:

- скорость передачи: 115 200
- протокол: 8-N-1
- управление потоком: нет

После запуска программы управления терминалом и установки соответствующих настроек порта, надо включить маршрутизатор. В окне программы выведется информация о маршрутизаторе с предложением войти в меню загрузчика:

ADM5120 Boot: Copyright 2005 Sigrand, Inc. CPU: ADM5120-175MHz SDRAM: 128MB Flash: NAND-32MB Boot System: Linux-5120 Loader Version: 1.00.03 Creation Date: 2004.06.04 Press <space> key tree times to enter boot menu.. 2 Для активации меню загрузчика надо быстро нажать на клавишу пробела 3 раза. Меню загрузчика выглядит следующим образом:

Перед обновлением прошивки необходимо выставить сетевые параметры, которые соответствуют вашей сети. Для этого нужно перейти в пункт меню Set Boot Params, нажав клавишу 4. Здесь будет предложено указать:

- серийный номер маршрутизатора (Enter new serial number) можно пропустить
- версию аппаратной части (Enter new hardware version) можно пропустить
- MAC адрес сетевого интерфейса (Enter new mac address) можно оставить установленный MAC адрес (его значение отображено выше, Current Mac Address), или ввести новое значение.
- число МАС адресов (Enter new number of mac address) этот параметр следует пропустить (по умолчанию число МАС адресов равно 1)
- IP адрес (Enter new IP address for this board) следует ввести IP адрес, находящийся в одной сети с TFTP сервером

Пример конфигурации приведен ниже:

В приведенном примере был введен только IP адрес маршрутизатора, остальные параметры оставлены без изменений.

После настройки сетевых параметров, следует выбрать пункт меню 2 (TFTP Client Download) для настройки параметров обновления с помощью TFTP сервера. Содержание этого меню приведено ниже:

Первые две строчки (Server IP и Remote File) показывают текущее значение IP адреса ТFTP сервера и имени файла прошивки. Для их изменения следует выбрать пункт меню set parameters нажатием клавиши s. В ответ на это будет предложено ввести:

- IP адрес TFTP сервера (Please Enter TFTP Server IP) IP адрес TFTP сервера, на котором находится файл прошивки. TFTP сервер должен находится в одной сети с маршрутизатором.
- Имя файла прошивки (Enter Remote File Name) имя файла прошивки, расположенного на TFTP сервере.

Please Enter TFTP Server IP : 192.168.100.1 Enter Remote File Name : wrt567.bin

После настройки необходимых параметров, можно перейти к прошивке маршрутизатора. Для этого следует нажать клавишу d, соответствующую пункту меню start download. Начнется загрузка файла прошивки и программирование флэш-памяти. Этот процесс представлен ниже:

```
Starting the TFTP download(ESC to stop).....
Eraseing flash....PASS
Programming flash....PASS
Server IP: 192.168.100.1
Remote File: wrt567.bin
TFTP Client Menu
_______
[D]: start download
[S]: set parameters
[X]: exit
Enter your option:
```

Если на экране присутствуют строчки

Eraseing flash.....PASS Programming flash....PASS

, значит обновление прошивки прошло успешно и теперь можно загрузить новую прошивку. Для этого необходимо выполнить перезагрузку маршрутизатора нажатием на кнопку RESET (или включением/выключением питания).

После загрузки маршрутизатора (при обычной загрузке не требуется входить в меню загрузчика, поэтому надо подождать, пока истечет таймер и начнется загрузка операционной системы (OC>)) можно перейти к настройке посредством веб-интерфейса. Доступ к консоли больше не требуется, поэтому провод и соответствующее ПО можно отключить.

В случае, если на экран была выведена строчка

Starting the TFTP download(ESC to stop)..FAIL

, значит загрузчику не удалось загрузить файл прошивки с указанного TFTP сервера. В этом случае следует проверить корректность указания IP адреса TFTP сервера и имени файла прошивки на нем. Если все корректно, то следует проверить настройки, введенные в пункте Set Boot Params. Может помочь смена MAC адреса и проверка, не блокирует ли сервер TFTP соединения с маршрутизатора.

# Установка программ

Перед установкой пакета его надо загрузить на маршрутизатор. Сделать это можно несколими способами:

- Разместить на WWW/FTP сервере и загрузить с помощью утилиты wget
- Разместить на TFTP сервер и загрузить с помощью tftp клиента

Загрузка пакета с TFTP сервера:

# tftp 192.168.2.1 -r libpthread 0.9.28-1 mipsel.ipk-g

Установка пакета:

```
# ipkg install libpthread_0.9.28-1_mipsel.ipk
Installing libpthread (0.9.28-1) to root...
Configuring libpthread
Done.
```

Если при выплнении установки пакета будет выведено сообщение ERROR: Cannot satisfy the following dependencies for *fprobe*:, следует установить указанный пакет и повторить установку текущего пакета (*fprobe*).

# Глава 2. маршрутизатором

Управление

# Начало работы

В заводской конфигурации и после обновления прошивки на маршрутизаторе активен интерфейс eth0 (крайний правый порт) с IP-адресом 192.168.2.100, сетевая маска 255.255.255.0.

Для конфигурации маршрутизатора необходимо соединить сетевую карту компьютера и крайний правый порт Ethernet проводом витой пары. На компьютере следует выставить IP-адрес из той же сети, в которой находится маршрутизатор (192.168.2.0/24), к примеру, 192.168.2.1, с сетевой маской 255.255.25.0.

## Конфигурация с помощью Веб-интерфейса

Конфигурация маршрутизатора выполняется через веб-интерфейс любым веббраузером, поддерживающем протокол HTTPS (Internet Explorer, Opera, Safari, Mozilla Firefox). Для конфигурации необходимо в строке адреса веб-браузера ввести https:// 192.168.2.100, после чего будут заданы несколько вопросов касательно сертификатов шифрования, на которые следует ответить положительно. По-умолчанию, логин/ пароль установлены следующие: admin/1234.

Вид главной страницы показан ниже:

| 6                                                                                                    | Sig                        | rand                                                                   |
|----------------------------------------------------------------------------------------------------|----------------------------|------------------------------------------------------------------------|
| System<br>General<br>Security<br>Time<br>SHDSL<br>dsl0<br>dsl1<br>E1<br>hdlc0<br>Switch<br>DN/S<br>Network<br>Enterfaces<br>dsl0<br>dsl1 |                            | sigrand                                                                |
| eth0<br>eth1                                                                                                    | System information         | n                                                                      |
|                                                                                                    | Name                       | sigrand1                                                               |
|                                                                                                    | Version                    | 0.2                                                                    |
|                                                                                                    | Platform                   | Linux - 2.6.16                                                         |
|                                                                                                    | Hardware                   | ADM5120 Board                                                          |
|                                                                                                    | Time                       | Sat Jan 1 02:16:39 MST 2000                                            |
| Services                                                                                                    | Uptime                     | 02:16:39 up 16 min                                                     |
| DNS Server                                                                                                    | CPU usage                  |                                                                        |
| syslog<br>dmesg<br>ping<br>mtr<br>dig<br>topdump<br>sekent                                                                               | Hemory usage<br>WebFace in | s @ 2005-2006 by Vladislav Moskovets. All rights reserved. [ Sigrand ] |
| Configuration                                                                                                    |                            |                                                                        |
| backup                                                                                                    |                            |                                                                        |
| restore                                                                                                    |                            |                                                                        |
| kdb                                                                                                    |                            |                                                                        |

### Рисунок 2.1. Главная страница

### Важно

Настоятельно рекомендуется поменять пароль для конфигурации, это выполняется на странице System/Security

Там же следует поменять и пароль для управления маршрутизатором через консольный интерфейс. Страница смены пароля приведена ниже:

### Рисунок 2.2. Смена пароля

| Webface admin password           |     |
|----------------------------------|-----|
| Password                         |     |
|                                  | Set |
|                                  |     |
|                                  |     |
| root system password             |     |
| root system password<br>Password |     |

Смена имени маршрутизатора (hostname) может быть выполнена на странице System/ General, которая приведена ниже:

#### Рисунок 2.3. Смена имени маршрутизатора

| General settings |                                  |  |
|------------------|----------------------------------|--|
| Hostname         | sigrand1                         |  |
|                  | This is description for hostname |  |
|                  | Save                             |  |

Установка сервера для синхронизации внутренних часов маршрутизатора и часового пояса выполняется на странице System/Time:

### Рисунок 2.4. Синхронизация времени

| Time settings          |                                                                 |  |  |  |  |
|------------------------|-----------------------------------------------------------------|--|--|--|--|
| Use time synchronizing | Check this item if you want use time synchronizing              |  |  |  |  |
| Time server            | pool.ntp.org<br>Please input hostname or ip address time server |  |  |  |  |
| Time zone              | GMT-4                                                           |  |  |  |  |
|                        | Save                                                            |  |  |  |  |

Информация о состоянии соединения SHDSL и E1 может быть получена на страницах General/SHDSL и General/E1 соответственно, конфигурация параметром линии связи для этих интерфейсов выполняется соответственно на страницах General/SHDSL/dsl\* и General/E1/hdlc\*, для более подробной информации о возможных настройках обратитесь к соответствующему разделу документации.

Управление интерфейсами осуществляется на страницах, указанных в меню Network. К примеру, конфигурация интерфейсов Ethernet осуществляется на страницах Network/ Interfaces/eth\*, SHDSL - на страницах Network/Interfaces/dsl\*, а E1 - на Network/ Interfaces/hdlc\*. Для активация интерфейса необходимо активировать параметры Enabled и Auto на вкладке General, расположенной на странице конфигурирования выбранного сетевого интерфейса. За более подробными инструкциями обратитесь к соответствующим страницам конфигурации маршрутизатора. В меню Tools расположены утилиты, позволяющие:

- проследить за работой маршрутизатора, просмотрев логи страницы syslog и dmesg;
- выполнить перезагрузку с помощью reboot;
- проверить работу ДНС сервера или соответствие DNC-имени IP-адресу с помощью утилиты dig;
- проверить работоспособность узла с помощью утилиты ping;
- посмотреть маршрут прохождения пакета до заданного узла в сети с помощью mtr;
- просмотреть сетевой трафик с помощью tcpdump.

Сохранение и восстановление конфигурации производится на страницах Configuration/ Backup и Configuration/Restore соответственно.

### Конфигурация через консольный интерфейс

Для конфигурации маршрутизатора через консольный интерфейс необходимо подключится к маршрутизатору по протоколу SSH на порт 22. Есть несколько программ, поддерживающих работу по протоколу SSH, к примеру, Putty для OS Windows и ssh для OS GNU/Linux. В качестве логина необходимо ввести root, пароль - 1234.

После успешной аутентификации, на экран будет выведен логотип фирмы Sigrand и текущая версия прошивки маршрутизатора:

```
sigrand1 login: root
Password:
```

BusyBox v1.1.2 (2007.03.17-09:17+0000) Built-in shell (ash) Enter 'help' for a list of built-in commands.

Revision: r579 Builded at: 20070317 16:07

### Замечание

Следует заметить, что изменения, внесенные в конфигурацию маршрутизатора через консольный интерфейс будут замены после перезагрузки параметрами, указанными в веб-интерфейсе.

# Сводная информация

### Таблица 2.1. Сводная таблица

| Параметр                       |          | Значение      |  |
|--------------------------------|----------|---------------|--|
| IP-адрес (крайний правый порт) |          | 192.168.2.100 |  |
| Сетевая маска                  |          | 255.255.255.0 |  |
| Веб-интерфейс                  |          |               |  |
|                                | Протокол | HTTPS         |  |
|                                | Логин    | admin         |  |
| Пароль                         |          | 1234          |  |
| Консольный интерфейс           | ,        |               |  |
|                                | Протокол | SSH           |  |
| Логин                          |          | root          |  |
| Пароль                         |          | 1234          |  |

# Глава 3. Настройка сетевых интерфейсов

# Конфигурация интерфейса Е1

Маршрутизатор поддерживает несколько протоколов для работы с интерфейсом E1: HDLC, ETHER-HDLC, CISCO-HDLC, FR, PPP, X25. Конфигурация интерфейса выполняется на странице System/E1/hdlc\*.

### Настройка параметров интерфейса

### Настройка протокола CISCO-HDLC

Настройка некоторых параметров устанавливается в "два этапа": т.е. сперва выбирается значение параметра, затем внесенные изменения сохраняются, и после перезагрузки страницы добавляются опции, относящиеся к выбранному параметру.

Для настройки протокола CISCO-HDLC необходимо в выпадающем списке HDLC protocol выбрать значение CISCO-HDLC:

### Рисунок 3.1. Выбор протокола

| hdlc0 modem settings |            |  |  |
|----------------------|------------|--|--|
| HDLC protocol        | CISCO-HDLC |  |  |
| Encoding             | n/z        |  |  |
| Barity               | cret6.ibi  |  |  |

Для активации страницы с настройками, относящимся к выбранному протоколу, необходимо сохранить внесенные изменения. После перезагрузки страница примет следующий вид:

| hdlc0 modem settings       |                                      |  |  |  |  |
|----------------------------|--------------------------------------|--|--|--|--|
| HDLC protocol              | CISCO-HDLC                           |  |  |  |  |
| Interval                   | 10 💌                                 |  |  |  |  |
| Timeout                    | 25 💌                                 |  |  |  |  |
| E1 framed mode             | check to enable                      |  |  |  |  |
| Use time slot 16           | Check to use                         |  |  |  |  |
| Slotmap                    | 1-15,17-31<br>example: 2-3,6-9,15-20 |  |  |  |  |
| E1 internal transmit clock | Check to enable                      |  |  |  |  |
| E1 CRC4 multiframe         | Check to enable                      |  |  |  |  |
| E1 CAS multiframe          | Check to enable                      |  |  |  |  |
| E1 long haul mode          | Check to enable                      |  |  |  |  |
| E1 HDB3/AMI line code      | HDB3                                 |  |  |  |  |
| CRC                        | CRC16                                |  |  |  |  |
| Fill                       | FF 💌                                 |  |  |  |  |
| Inversion                  | off 💌                                |  |  |  |  |
|                            | Save                                 |  |  |  |  |

### Рисунок 3.2. Конфигурация CISCO-HDLC

Описание параметров конфигурации:

- Interval время в секундах между пакетами поддержания соединения (keepalive packets)
- Timeout время в секундах после последнего полученного пакета поддержания соединения, по истечению которого соединение считается разорванным.
- E1 framed mode структурированный режим, при котором канал разбивается на таймслоты. В этом режиме для соединения задается карта таймслотов, которая должна совпадать с картой на другом конце соединения.
- Use time slot 16 по умолчанию в интерфейсе E1 зарезервированы 0 и 16 слоты, которые могу быть использованы для служебной информации. Активация этого параметра позволяет использовать таймслот 16 для передачи данных.
- Slotmap карта таймслотов. После сохранения из карты будут удалены служебные таймслоты.
- E1 internal transmit clock использовать внутренний генератор частоты. Как правило, в соединении должно быть хотя бы одно устройство с внутренним генератором частоты.
- E1 CRC4 multiframe включение режима CRC4.
- E1 CAS multiframe включение режима CAS, используемого, как правило, при работе с ATC оборудованием. В этом режиме таймслот 16 зарезервирован для служебного использования.
- E1 HDB3/AMI line code способ кодирования сигнала на линии связи.
- CRC способ контроля ошибок.

Пропускная способность одного таймслота составляет 64 Кбит/с, т.о. максимальная пропускная способность интерфейса E1 в unframed mode составляет 2 Мбит/с.

### Конфигурация framed mode

Для работы интерфейса в framed mode необходимо активировать параметр E1 framed mode и ввести карту таймслотов, например "2-9,17-27 (именно в таком формате, без пробела между диапазонами)". На другом конце соединения должна быть установлена такая же карта слотов. Строго говоря, все параметры, за исключением E1 internal transmit clock, должны быть согласованы с двух сторон.

При такой конфигурации карты таймслотов, максимальная пропускная способность канала составит 17 \* 64 Кбит/с = 1088 Кбит/с, что подтверждается тестами.

#### Конфигурация unframed mode

Для настройки интерфейса на режим работы unframed mode, параметр E1 framed mode должен быть неактивным. После внесения изменений (деактивация параметра) и сохранения, будут доступны следующие параметры настройки:

| hdlc0 modem settings  |                 |  |  |  |
|-----------------------|-----------------|--|--|--|
| HDLC protocol         | CISCO-HDLC      |  |  |  |
| Interval              | 10 💌            |  |  |  |
| Timeout               | 25              |  |  |  |
| E1 framed mode        | Check to enable |  |  |  |
| E1 long haul mode     | Check to enable |  |  |  |
| E1 HDB3/AMI line code | HDB3            |  |  |  |
| CRC                   | CRC16           |  |  |  |
| Fill                  | FF 💌            |  |  |  |
| Inversion             | off 💌           |  |  |  |
|                       | Save            |  |  |  |

#### Рисунок 3.3. Unframed mode

В этом режиме параметров конфигурации меньше, чем во framed mode и все они сводятся к настройке линии связи.

### Настройка сетевых параметров

В данной версии ПО, установленного на маршрутизаторе, нет возможности задавать сетевые параметры через веб-интерфейс настройки, поэтому эту часть конфигурации требуется выполнить вручную. В первую очередь, необходимо убедиться, что на странице настройки сетевого интерфейса Network/Interfaces/hdlc\*/General параметры Enabled и Auto неактивны:

### Рисунок 3.4. Настройка интерфейса

| Status        | General | Method | Options | Specific | Qo5 | Routes |
|---------------|---------|--------|---------|----------|-----|--------|
| Enabled       |         |        |         |          |     |        |
| Auto          |         |        |         |          |     |        |
| Method None 💌 |         |        |         |          |     |        |
| Save          |         |        |         |          |     |        |

После внесения необходимых изменений, необходимо активировать консоль маршрутизатора: либо подключившись к нему по последовательному порту, либо по сети по протоколу SSH.

Соединение Е1 имеет тип точка-точка. Для активация соединения необходимо выполнить следующую команду:

# ifconfig hdlc0 192.168.200.1 pointopoint 192.168.200.2

- hdlc0 сетевой интерфейс
- 192.168.200.1 IP-адрес соединения на стороне маршрутизатора

Если соединение не установилось, то надо деактивировать/активировать сетевой интерфейс:

# ifconfig hdlc0 down

# ifconfig hdlc0 up

Для активация соединения после загрузки маршрутизатора, необходимо выполнить следующие команды:

# echo "ifconfig hdlc0 192.168.200.1 pointopoint 192.168.200.2" >> /
etc/init.d/S90my hdlc

#echo "ifconfig hdlc0 down">> /etc/init.d/S90my hdlc

# echo "ifconfig hdlc0 up">> /etc/init.d/S90my hdlc

Созданный файл необходимо сделать исполняемым:

```
# chmod +x /etc/init.d/S90my hdlc
```

# Конфигурация интерфейса Ethernet

На вкладке Status отображается основная информация о выбранном интерфейсе:

- сетевые настройки (ір-адрес, маска сети, ...)
- маршруты, связанные с этим интерфейсом
- записи из таблицы ARP адресов
- информация о внутреннем коммутаторе

Опции на вкладке *General* позволяют включить/выключить интерфейс, а также выбрать способ установки ip-адреса:

- не конфигурируемый (none) ір-адрес не устанавливается
- статический (static address) ручной ввод пользователем
- Zero configuration автоматический способ присвоения ip-адреса, позволяющий построить работающую сеть без ручного присвоения ip-адресов и без серверов DNS/DHCP
- Динамический ip-adpec (dynamic address) адрес назначается сетевыми сервисами: DHCP/PPTP/...

### Замечание

При выборе статического адреса необходимо ввести соответствующую информацию на вкладке *Method*.

При конфигурации сети с помощью Zeroconf интерфейсу будет назначен ip-адрес из диапазона 169.254.\*.

При выборе динамического ip-адреса, адрес и необходимые сетевые настройки будут получены от DHCP сервера.

Пример конфигурации представлен на рисунке:

### Рисунок 3.5. Вкладка General

| Status  | General | Method | Options       | Specific | DHCP | Qo5 | Routes |
|---------|---------|--------|---------------|----------|------|-----|--------|
| Enabled |         | R      |               |          |      |     |        |
| Auto    |         | E      |               |          |      |     |        |
| Method  |         | Dyr    | namic address | •        |      |     |        |
| Save    |         |        |               |          |      |     |        |

На вкладке *Method* осуществляется установка сетевых параметров:

- ip-aдрес (static address)
- маска сети (netmask)
- широковещательный адрес (broadcast)
- маршрут по-умолчанию (gateway)

### Замечание

Обязательными для заполнения являются только первые два поля, при не заполнении поля широковещательного адреса, он будет высчитан автоматически.

Пример настройки представлен на рисунке:

### Рисунок 3.6. Вкладка Method

| Status General | Method      | Options                                         | Specific | DHCP | Qo5 | Routes |  |  |
|----------------|-------------|-------------------------------------------------|----------|------|-----|--------|--|--|
| Static address | 19<br>Add   | 192.168.100.3<br>Address (dotted quad) required |          |      |     |        |  |  |
| Netmask        | 255<br>Netr | 255.235.235.0<br>Netmask (dotted quad) required |          |      |     |        |  |  |
| Broadcast      | Brok        | Broadcast (dotted quad)                         |          |      |     |        |  |  |
| Gateway        | Def         | Default gateway (dotted quad)                   |          |      |     |        |  |  |
| Save           |             |                                                 |          |      |     |        |  |  |

Переключатели на вкладке Options управляют поведением интерфейса.

Accept redirects - в активном состоянии позволяет принимать ICMP перенаправления. Например, если есть лучший маршрут до какого-либо узла чем тот, по которому был послан пакет клиентом, маршрутизатор клиенту может отправить (как правило всегда так и происходит) icmp-перенаправление с указанием, через какой маршрутизатор лучше в следующий раз отправлять пакеты.

*Forwarding* - при активном состоянии включает режим маршрутизатора - пересылку пакеты с интерфейса на интерфейс (в соответствии с правилами фаервола).

*Proxy ARP* - включение режима Proxy ARP, что предоставляет третий способ соединения сетей (помимо моста и стандартной IP-маршрутизации).

*RP Filter* - управляет возможностью проверки пути к отправителю (reversed path) в соответствии с RFC 1812. Активное состояние включает такую проверку и рекомендуется для хостов с одним сетевым интерфейсом и маршрутизаторов тупиковых сетей.

Пример настройки приведен на рисунке:

### Рисунок 3.7. Вкладка Options

| Status           | General | Method | Options | Specific | DHCP | QoS | Routes |
|------------------|---------|--------|---------|----------|------|-----|--------|
| Accept redirects |         | F      |         |          |      |     |        |
| Forwarding       |         | F      |         |          |      |     |        |
| Proxy ARP        |         | C      |         |          |      |     |        |
| RP Filter        |         | F      |         |          |      |     |        |
|                  |         |        | Sav     |          |      |     |        |

На вкладке *Specific* производится установка MAC-адреса интерфейса. Пример показан на рисунке:

### Рисунок 3.8. Вкладка Specific

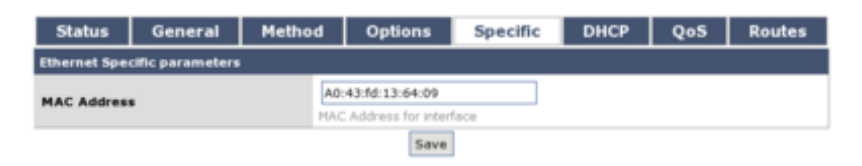